## ACCÈS NOU CORREU ELECTRÒNIC

1. Accedir al servidor Outlook Office a través de la pàgina <u>https://outlook.office.com</u>.

2. Introduir la vostra adreça de correu @advocatslleida.org.

3. Introduir la **contrasenya temporal** (que vau rebre des de correu electrònic <u>zertia@advocatslleida.org</u>, quan vàreu omplir el formulari d'autorització de la migració). En el cas que no trobeu el correu, truqueu al Col·legi (Montse Amorós).

4. Introduir nova contrasenya (aquest serà la contrasenya que tindreu a partir d'ara).

## 5. "Se necesita más información" Clicar Siguiente

6. "No pierda el acceso a su cuenta" (heu de triar una de les dues opcions - telèfon o correu electrònic- i seguir els passos.

|                                                                                                    |                                                             | have been a second                              |                                                            |                                                     |
|----------------------------------------------------------------------------------------------------|-------------------------------------------------------------|-------------------------------------------------|------------------------------------------------------------|-----------------------------------------------------|
| C ( Mttps://account.activedirectory.windowsazure.com/passwordreset/regist                                                       | ter.aspx?clien 🔎 👻 🔒 💐 🏪 Iniciar sesión en Outlook          | 🎦 Iniciar sesión en Outlook 🧉 no p              | ierda el acceso a su cue ×                                 | n 🛧 🌣                                               |
| Archivo Edición Ver Favoritos Herramientas Ayuda                                                                                |                                                             |                                                 |                                                            |                                                     |
| 🖕 📫 FACTURA ELECTRÒNICA 🧕 Sistema de Gestió de l'Ad 🏛 Ostentar – Term                                                           | ninologia j 🗮 WeTransfer 🗻 ACA Abogacia Intelligence        | 🕨 Sitios sugeridos 👻 🥘 Hotmail gratuito 🞇       | Inici. Administració de jus                                | 🏠 👻 🔝 👻 🚍 👻 Página 👻 Seguridad 👻 Herramientas 🕶 🚱 🖛 |
|                                                                                                    | CORREO ABOGACIA<br>Tu email para una profesional            |                                                 | epjlleida@advocatslleida.org                               | 2                                                   |
|                                                                                                    |                                                             |                                                 |                                                            |                                                     |
|                                                                                                    | no pierde el essese o qu                                    | quanta                                          |                                                            |                                                     |
|                                                                                                    | no pierua el acceso a su                                    | cuenta                                          |                                                            |                                                     |
|                                                                                                    | Para acemiramos de nue nueda restablecer su contras         | eña necesitamos reconilar información nara node | r commohar su identidad. No usaremos esta información nara |                                                     |
| emiarle correo no deseado, sino para que su cuenta sea más segura. Tendrá que configurar al menos 1 de las opciones siguientes. |                                                             |                                                 |                                                            |                                                     |
|                                                                                                    | Teléfono de autenticación no está configurado. Configurado. | nfigurarlo ahora                                |                                                            |                                                     |
| Correo electrónico de autenticación no está configurado. Configurado ahora                                                      |                                                             |                                                 |                                                            |                                                     |
|                                                                                                    |                                                             |                                                 |                                                            |                                                     |
|                                                                                                    | Finalizar cancelar                                          |                                                 |                                                            |                                                     |
|                                                                                                    |                                                             |                                                 |                                                            |                                                     |
|                                                                                                    |                                                             |                                                 |                                                            |                                                     |
|                                                                                                    |                                                             |                                                 |                                                            |                                                     |
|                                                                                                    |                                                             |                                                 |                                                            |                                                     |
|                                                                                                    |                                                             |                                                 |                                                            |                                                     |
|                                                                                                    |                                                             |                                                 |                                                            |                                                     |
|                                                                                                    |                                                             |                                                 |                                                            |                                                     |
|                                                                                                    |                                                             |                                                 |                                                            |                                                     |
|                                                                                                    | ©2019 Microsoft Legal   Privacidad                          |                                                 | La sesión expirará en 14:35                                | 5                                                   |
|                                                                                                    |                                                             |                                                 |                                                            |                                                     |
|                                                                                                    |                                                             |                                                 |                                                            |                                                     |
|                                                                                                    |                                                             |                                                 |                                                            |                                                     |
|                                                                                                    |                                                             |                                                 |                                                            |                                                     |
|                                                                                                    |                                                             |                                                 |                                                            |                                                     |
|                                                                                                    |                                                             |                                                 |                                                            |                                                     |
|                                                                                                    |                                                             |                                                 |                                                            |                                                     |
|                                                                                                    |                                                             |                                                 |                                                            |                                                     |
|                                                                                                    |                                                             |                                                 |                                                            |                                                     |
|                                                                                                    |                                                             |                                                 |                                                            |                                                     |
|                                                                                                    |                                                             |                                                 |                                                            |                                                     |
| javascript:_doPostBack('MainTable_MobilePhoneChange', '')                                                                       | ¿Quieres guardar la contraseña para microsoftonline.com     | ? ¿Por qué estoy viendo esto?                   | Sí No para este sitio                                      | € 100% ×                                            |
| 🚳 🛅 🛛 🗉 🏉 🧿 ⊌ 📹                                                                                                    | 🔹 🛃 💵 💽 👟                                                   |                                                 |                                                            | 🗖 🗃 🛃 🔀 🎋 🦨 🚳 🐡 🏲 🗊 🐽 11:56<br>01/10/2019           |

7. "Quiere mantener la sesión inciada" Marcar SÍ

## 8.- Idioma i zona horària:

A l'Idioma per defecte surt espanyol (España, alfabetización internacional) si voleu podeu triar l'opció català (català)

Zona horària: heu de desplegar i marcar: Brussels, Copenhagen, Madrid, París

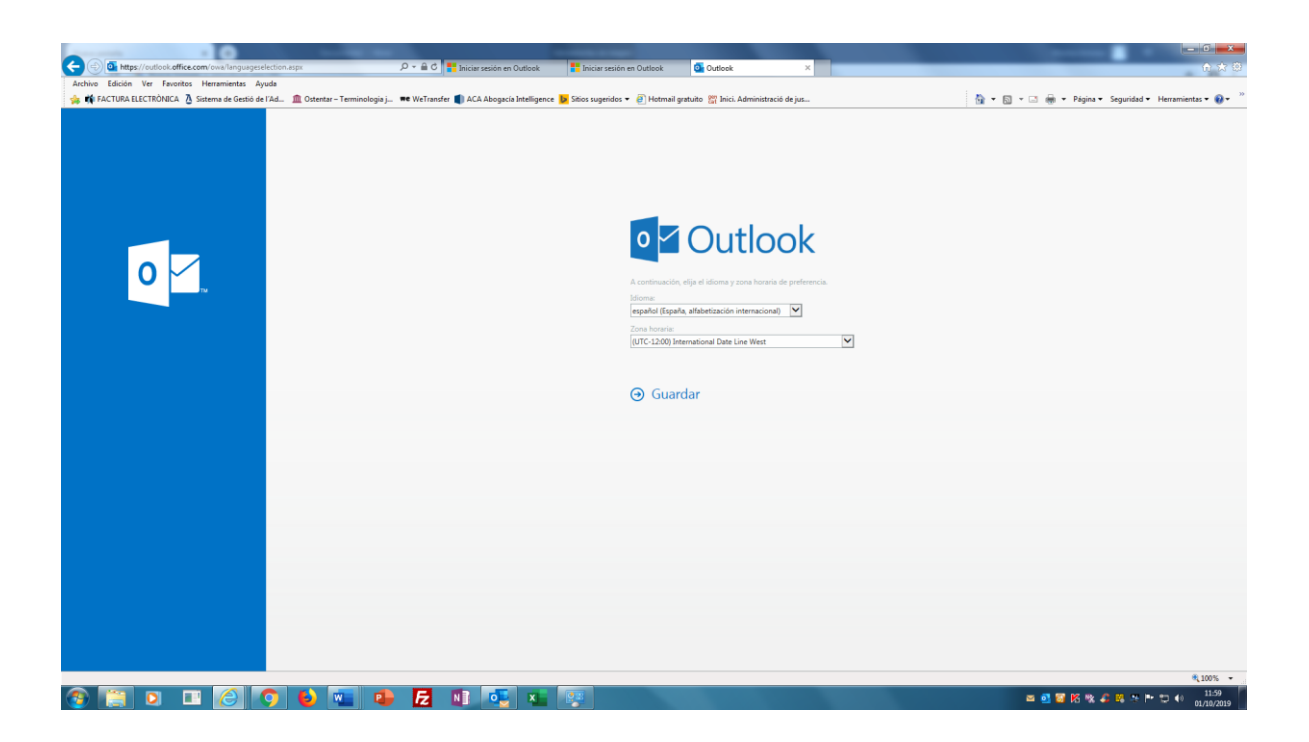

Ara ja teniu accés al nou servidor.

8. Per a la configuració del correu al vostre l'outlook podeu consultar els següent enllaç: <u>https://www.abogacia.es/site/correoabogacia/configuracion-en-outlook/</u> En cas que tingueu algun problema o dubte poseu-vos en contacte amb el suport tècnic de Reabogacia:

Telèfon: 91 150 10 03 <u>soporte.tecnico@redabogacia.org</u> De dilluns a divendres: 10.00 a 14.30 i de 16.30 a 20.00 Dissabte: 10.00 a 14.30